Wikiprint Book

Title: Delegowanie zadań

Subject: eDokumenty - elektroniczny system obiegu dokumentów, workflow i CRM -NewBusinessAdmin/Tasks/AddEditEvent/CommissionedTask

Version: 5

Date: 07/27/25 00:10:24

## **Table of Contents**

Delegowanie zadań

Podręcznik użytkownika > Zadania > Dodawanie, modyfikacja i usuwanie zdarzeń > Delegowanie zadań

## Delegowanie zadań

Wyobraźmy sobie, że jesteśmy kierownikiem działu handlowego i szef zlecił nam wykonanie jakiegoś zadania. Pilne terminy związane z innym projektem nie pozwalają nam jednak na jego terminową realizację. Wiemy natomiast, że możemy liczyć na to, że zadanie bez problemu wykona podległy nam pracownik. Aby szybko przekazać zadanie, korzystamy z opcji **utworzenia nowego zadania na podstawie aktulalnie otwartego** (pierwsza ikona w **Pasku narzędzi** w oknie zadania).

|                                                                                                    | ygotować ofertę dla nowego klienta                                                                                                    | · • • • |
|----------------------------------------------------------------------------------------------------|----------------------------------------------------------------------------------------------------|---------|
| 8 📄 1                                                                                                    | 💈 🥔 🔶 🔯 📢 🎽 🐻                                                                                                    |         |
| Ogólne [                                                                                                    | Dodatkowe Zasoby Poprzedniki Cechy Komentarze Załączniki                                                                                                    |         |
|                                                                                                    | Zlecone 2015-07-17 12:44 przez Administrator Systemu dla                                                                                                    |         |
| racownicy:                                                                                                    | Kowalska Anna - Kierownik Działu Handlowego                                                                                                    | - J     |
| emat:                                                                                                    | Przygotować ofertę dla nowego klienta                                                                                                    |         |
| )pis:                                                                                                    |                                                                                                    |         |
|                                                                                                    |                                                                                                    |         |
|                                                                                                    |                                                                                                    |         |
|                                                                                                    |                                                                                                    |         |
|                                                                                                    |                                                                                                    |         |
|                                                                                                    |                                                                                                    |         |
|                                                                                                    |                                                                                                    |         |
|                                                                                                    |                                                                                                    |         |
| lient:                                                                                                    | <ul> <li>Exponenta Sp. z o.o., Talnowice, Stritowa 4</li> </ul>                                                                                                    | - × + E |
| lient:<br>9soby: <sup>9</sup>                                                                                                   | Exponenta Sp. z o.o., Talnowice, Stritowa 4                                                                                                    | • ¥ +   |
| lient:<br>bsoby:®<br>lumer sprawy:                                                                                              | <ul> <li>Exponenta Sp. z o.o., Talnowice, Stritowa 4</li> <li>DK.AS.011-1/15 - Nowi pracownicy</li> </ul>                                                                                                    | - × + = |
| lient:<br>Isoby: <sup>®</sup><br>Iumer sprawy:<br>Iata rozp.: <sup>®</sup>                                                      | <ul> <li>Exponenta Sp. z o.o., Talnowice, Stritowa 4</li> <li>DK.AS.011-1/15 - Nowi pracownicy</li> <li>2015-08-03 08:00 X Na kiedy: 2015-08-03 10:00 X</li> </ul>                                                                                                    | - × + E |
| lient:<br>Isoby: <sup>©</sup><br>Iumer sprawy:<br>Iata rozp.: <sup>®</sup><br>zas pracy: <sup>®</sup>                           | <ul> <li>Exponenta Sp. z o.o., Talnowice, Stritowa 4</li> <li>DK.AS.011-1/15 - Nowi pracownicy</li> <li>2015-08-03 08:00 × Na kiedy: 2015-08-03 10:00 ×</li> <li>0d 02h 00m  Postęp: % %</li> </ul>                                                                                                 | - × + E |
| lient:<br>Dsoby: <sup>®</sup><br>lumer sprawy:<br>Data rozp.: <sup>®</sup><br>Zas pracy: <sup>®</sup><br>ategoria: <sup>®</sup> | <ul> <li>Exponenta Sp. z o.o., Talnowice, Stritowa 4</li> <li>DK.AS.011-1/15 - Nowi pracownicy</li> <li>2015-08-03 08:00 × Na kiedy: 2015-08-03 10:00 ×</li> <li>0d 02h 00m  Postęp: %</li> <li>wybierz Priorytet: Normalny *</li> </ul>                                                            | - × + E |
| lient:<br>)soby: •<br>lumer sprawy:<br>)ata rozp.: •<br>;zas pracy: •<br>ategoria: •                                            | <ul> <li>Exponenta Sp. z o.o., Talnowice, Stritowa 4</li> <li>DK.AS.011-1/15 - Nowi pracownicy</li> <li>2015-08-03 08:00 X Na kiedy: 2015-08-03 10:00 X</li> <li>0d 02h 00m Postęp: %</li> <li>wybierz Priorytet: Normalny </li> <li>poinformuj mnie jeżeli wykonano oracz jako prywatne</li> </ul> | - × + E |

Zakładka Ogólne formularza zadania

W formularzu zadania wybieramy z listy osobę, której przydzielimy zadanie. Jeśli zajdzie potrzeba, możemy zmienić jego treść lub dodać uwagi. Po kliknięciu przycisku **Zapisz** przechodzimy do zakładki **Dodatkowe**.

| 😡 Zadanie - Przygotować ofertę dla nowego klienta                         | ? 🗕 🗙  |
|---------------------------------------------------------------------------|--------|
| 🔏 📄 🕱 😂 🔶 🔯 📢 🐰 ҧ                                                         |        |
| Ogólne Dodatkowe Zasoby Poprzedniki Cechy Komentarze Załączniki           |        |
| Identyfikator. <sup>®</sup>                                               |        |
| Kampania: wybierz 🔻                                                       |        |
| Przypomnienie: brak 👻                                                     |        |
| Ostateczny termin:                                                        |        |
| € Cykl: Brak                                                              |        |
| 🔲 plan dnia                                                               |        |
| oznacz jako załatwione                                                    |        |
| oznacz jako kamień milowy                                                 |        |
| 🔲 rozmieszczaj manualnie                                                  |        |
| Dodatkowe opcje                                                           |        |
| <ul> <li>Automatycznie oznacz jako załatwione zadanie źródłowe</li> </ul> |        |
|                                                                           |        |
|                                                                           |        |
|                                                                           |        |
|                                                                           |        |
|                                                                           |        |
|                                                                           |        |
| Zapisz OK                                                                 | Anuluj |

Zakładka Dodatkowe formularza zadania

W sekcji Opcje dodatkowe wyświetla się teraz opcja Automatycznie oznacz jako załatwione zadanie źródłowe.

- Jeśli checkbox jest zaznaczony, nasze zadanie zostanie automatycznie zamknięte w momencie, kiedy osoba, której zleciliśmy jego wykonanie, oznaczy zadanie jako załatwione. Informacja o zakończeniu trafi do nas oraz jednocześnie do zlecającego wyjściowe zadanie.
- Jeśli odznaczamy tę opcję, to po wykonaniu zadania przez osobę, której je zleciliśmy, najpierw my otrzymamy komunikat o tym, że dana osoba go wykonała. Dzięki temu będziemy mogli zweryfikować prawidłowość zadania i oznaczyć jako wykonane zadanie wyjściowe. Dopiero wtedy nasz pierwotny zleceniodawca otrzyma powiadomienie o jego wykonaniu.